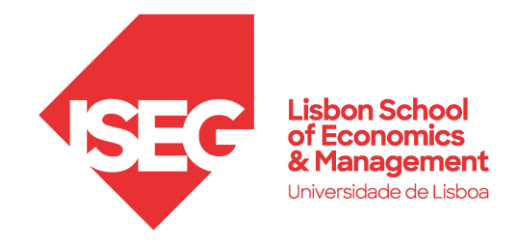

## Configuração do Cliente Proxy ISEG

Esta configuração é necessária para o acesso aos conteúdos da Biblioteca (bases de dados/artigos) fora da rede do ISEG.

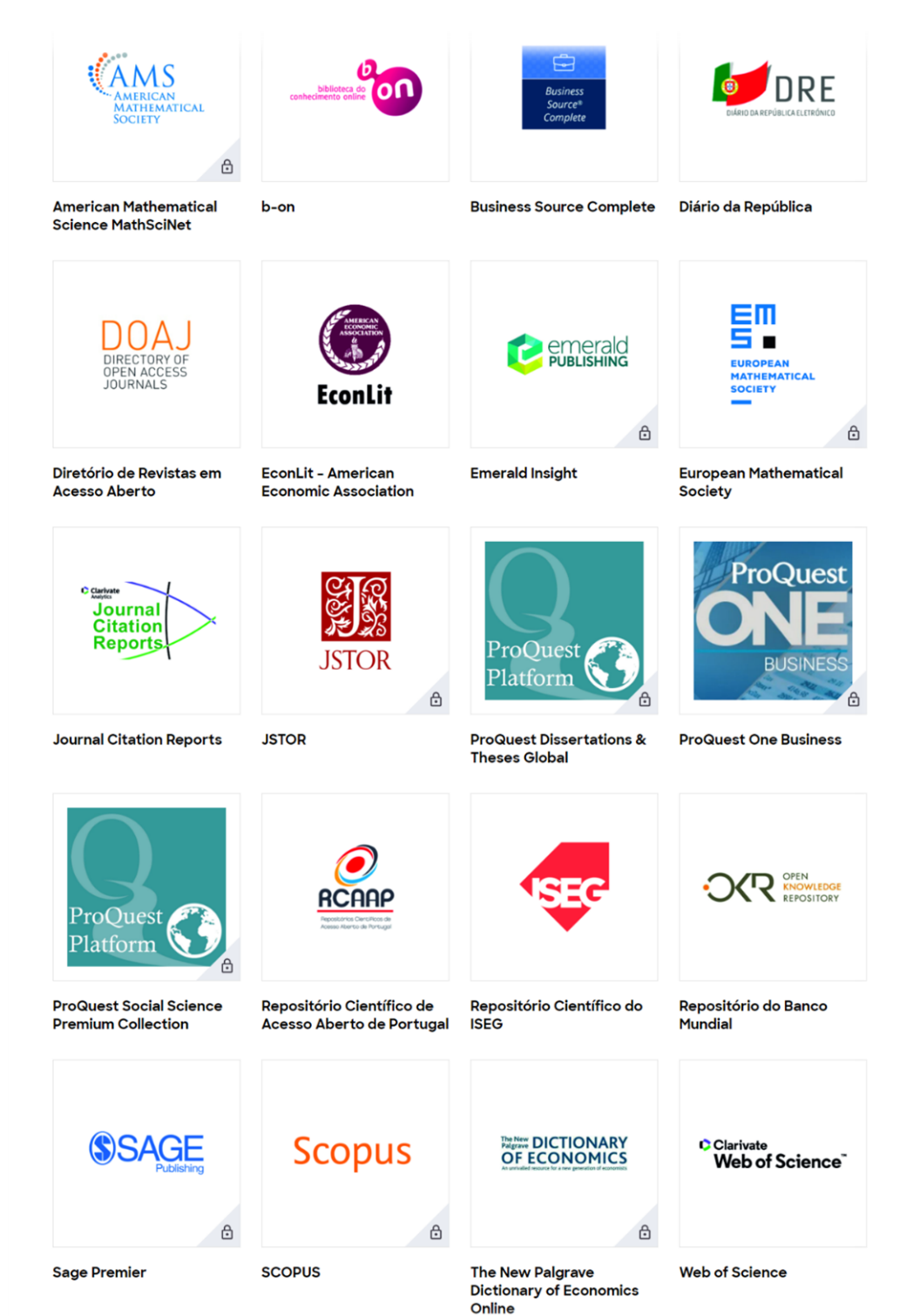

©DSI - ISEG 2023

## Configuração

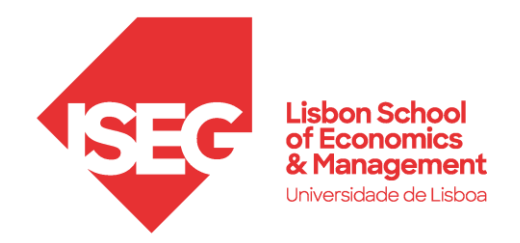

Proxy Server: proxy.iseg.ulisboa.pt Porta: 3128

- 1. Instalar o navegador Firefox
  - Windows: https://www.mozilla.org/en-US/firefox/windows/
  - macOS: <a href="https://www.mozilla.org/en-US/firefox/mac/">https://www.mozilla.org/en-US/firefox/mac/</a>

## 2. Abrir as definições do navegador

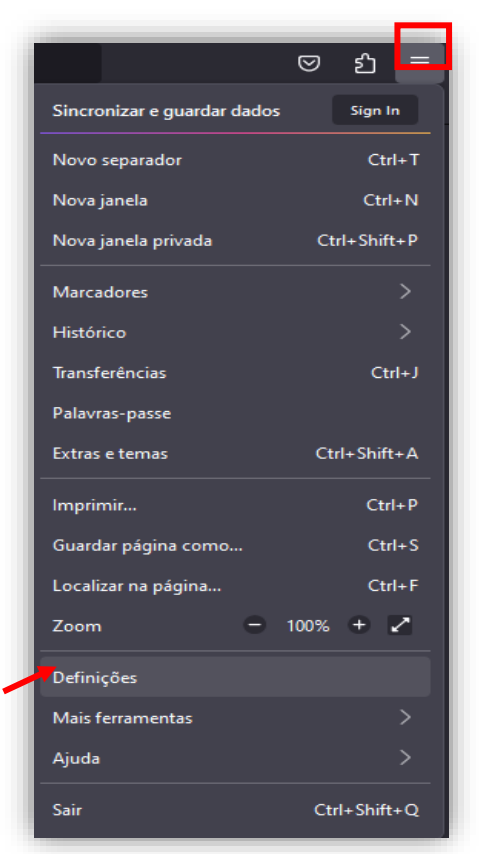

3.

Pesquisar por "Proxy" na caixa de pesquisas, e clicar em "Definições"

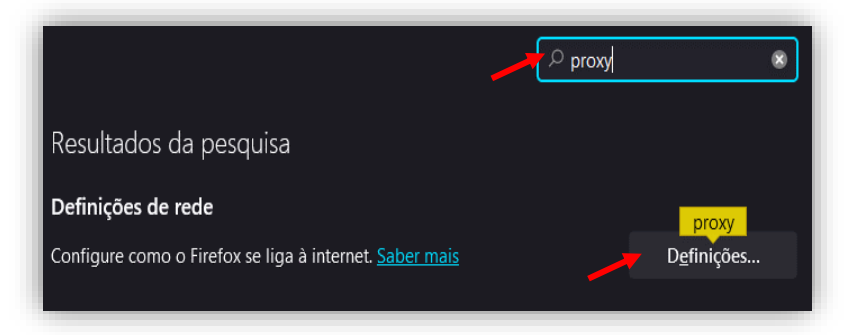

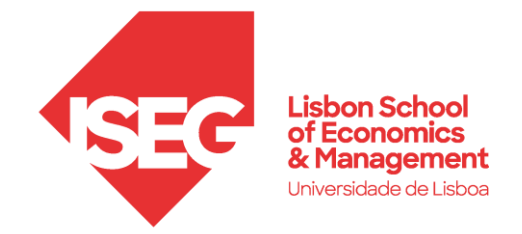

4. Escolher a opção de "Configuração Manual de proxy"

- Preencher "HTTP Proxy": proxy.iseg.ulisboa.pt

- Preencher "Porta": 3128

- Marcar a caixa: Utilizar também este proxy para HTTPS

- Marcar a caixa: Não solicitar autenticação se a palavra-passe estiver guardada

| Definições de ligação                                                 | ×                   |
|-----------------------------------------------------------------------|---------------------|
| Configurar acesso proxy à Internet                                    |                     |
| Sem proxy                                                             |                     |
| Detetar automaticamente as <u>d</u> efinições de proxy para esta rede |                     |
| <ul> <li>Utilizar definições de proxy do sistema</li> </ul>           |                     |
| Oconfiguração manual de proxy                                         |                     |
| Proxy HTTP proxy.iseg.ulisboa.pt                                      | <u>P</u> orta 3128  |
| Utilizar também este proxy para HTTP <u>S</u>                         |                     |
| Proxy HTTPS proxy.iseg.ulisboa.pt                                     | P <u>o</u> rta 3128 |
|                                                                       |                     |
| Servidor SO <u>C</u> KS                                               | Port <u>a</u> 0     |
| ○ SOCKS v <sub>4</sub> ○ SOCKS v <u>5</u>                             |                     |
| <ul> <li>URL de configuração automática de proxy</li> </ul>           |                     |
|                                                                       | Re <u>c</u> arregar |
| Ne <u>n</u> hum proxy para                                            |                     |
|                                                                       |                     |
|                                                                       |                     |
| Exemplo: .mozilla.org, .net.nz, 192.168.1.0/24                        |                     |
| A ligações a localhost, 127.0.0.1/8, e ::1 não passam pelo proxy.     |                     |
| Vão solicitar autenticação se a palavra-passe estiver guardada        |                     |
| Encaminhar <u>D</u> NS via proxy ao utilizar SOCKS v5                 |                     |
|                                                                       | OK Cancelar         |

5. Clicar "OK"

Será pedido um utilizador e uma palavra-passe assim que abrir um novo separador.

Neste caso:

Utilizador: o mesmo que utilizado no FenixEdu Palavra-Passe: a mesma que utiliza no FenixEdu

Feito estes passos, passará a ter acesso aos respetivos conteúdos.